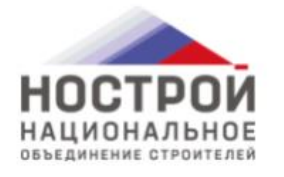

Пройдите тестирование по профессиональной квалификации

ПОДАТЬ ЗАЯВКУ

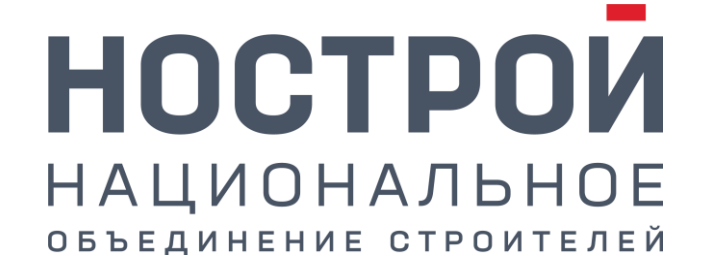

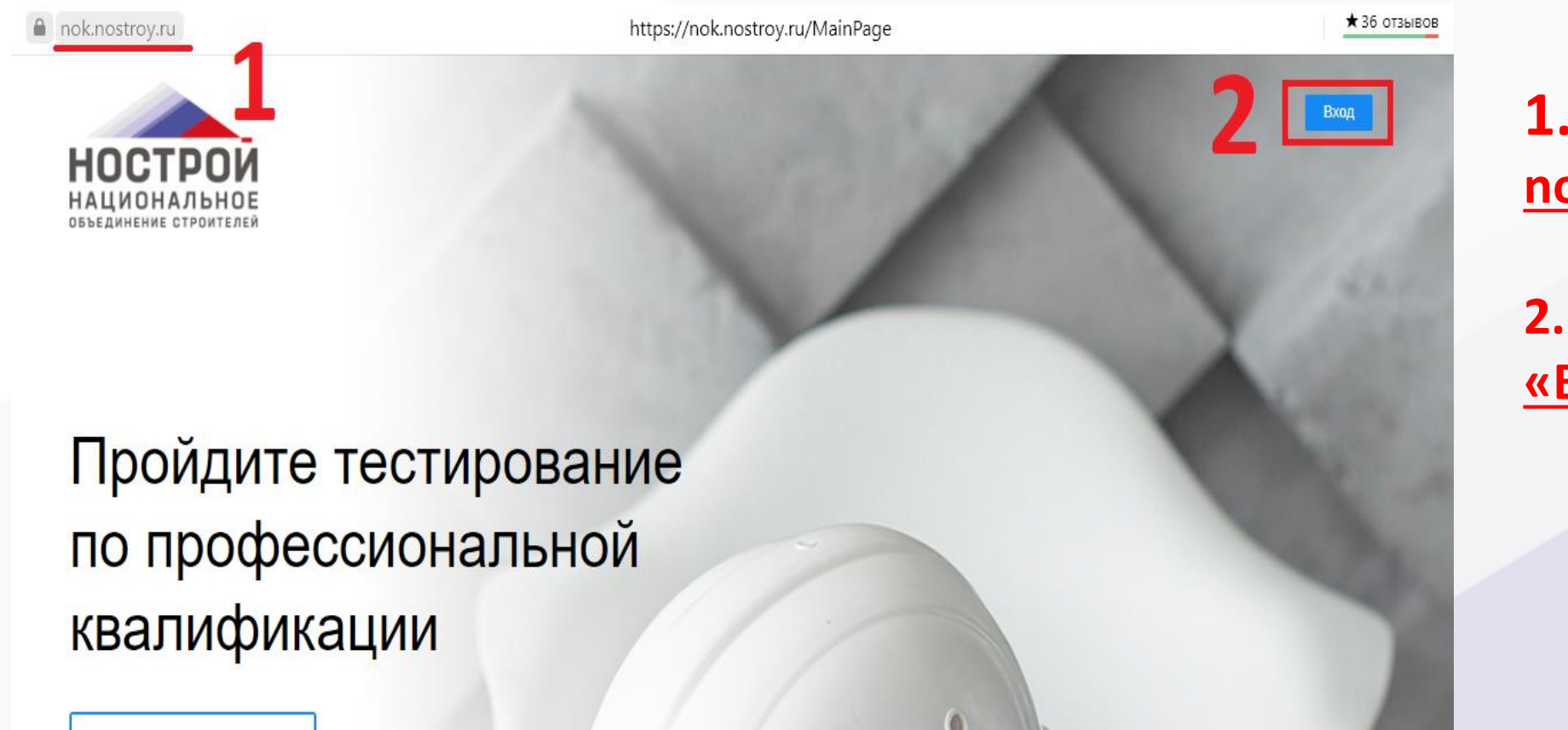

 Введи в браузере <u>nok.nostroy.ru</u>

2. Нажмите кнопку «Вход»

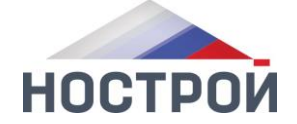

ПОДАТЬ ЗАЯВКУ

| Логин          |       |    |
|----------------|-------|----|
| demo@test.ru   |       |    |
| Пароль         |       |    |
|                |       |    |
| Забыли пароль? |       | N. |
|                |       |    |
|                | Войти |    |

Введите данные учетной записи: Логин: demo@test.ru Пароль: nok2021

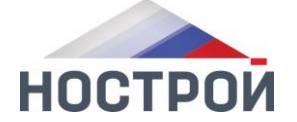

Демонстрационный экзамен nok.nostroy.ru

| Демо-экзамен |               |              |
|--------------|---------------|--------------|
|              | подать заявку | Демо-экзамен |

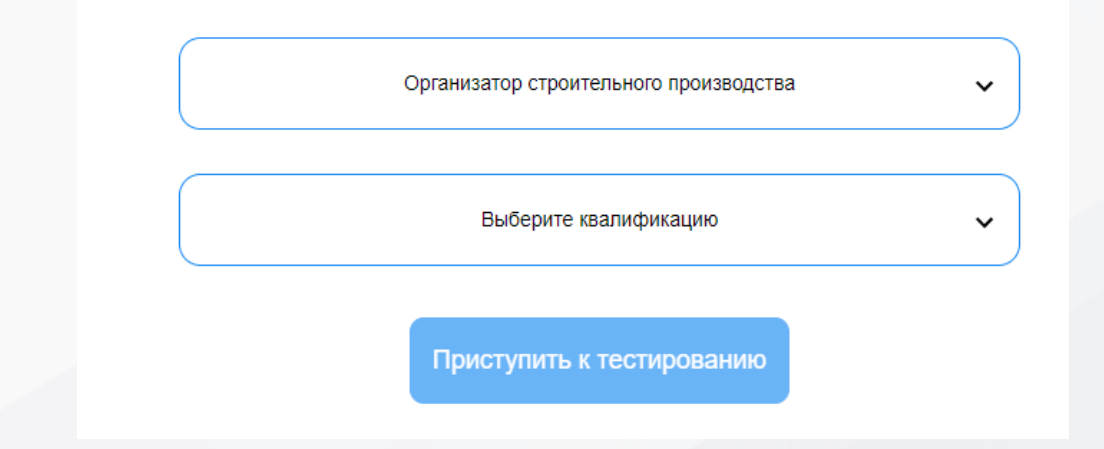

Нажмите кнопку «ДЕМО-ЭКЗАМЕН»

В открывшимся окне выберите везде: «Организатор строительного производства» и нажмите кнопку «Проступить к тестированию»

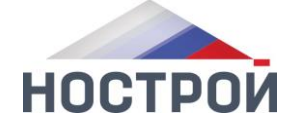

4

Результаты сдачи пробного экзамена Соискатель Экзаменуемый Демо Тест Время затраченное на сдачу экзамена 00:00:28 Профессиональный стандарт Организатор строительного производства Квалификация Организатор строительного производства Количество вопросов на которые дан ответ 0 Количество правильных ответов 0 Итоговый результат Пробный экзамен НЕ ПРОЙДЕН

На экзамен дается **30** минут.

По завершении экзамена вы увидите результат тестирования

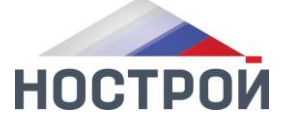

- 123242, Российская Федерация, Москва, ул. Малая Грузинская, д. 3
- info@nostroy.ru
  <u>www.nostroy.ru</u>
- ᢗ тел.: +7(495) 987-31-50

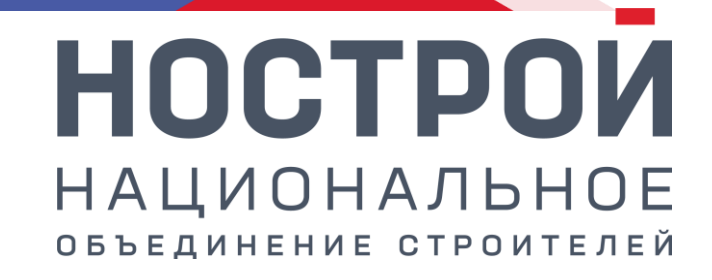